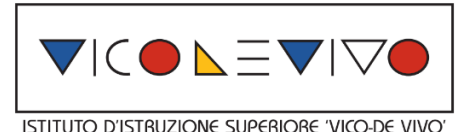

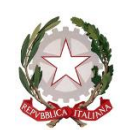

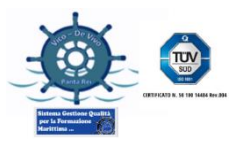

 ISTITUTO ISTRUZIONE SUPERIORE "Vico - De Vivo" - SAISO7100N - C.F. 93030190651 - AUT. SA5X2

 SATD07101X
 Sede di Agropoli: Amministrazione, Finanza e Marketing - Sistemi Informativi Aziendali Costruzioni, Ambiente e Territorio Articolazione Geotecnico

 SATD071519
 Sede di Agropoli: corso serale: Sistemi Informativi Aziendali

 SATH07101N
 Sede di Agropoli: Istituto Tecnico Trasporti e Logistica op. Conduzione del mezzo navale

 SATH07102P
 Sede di Agropoli: Istituto Tecnico Trasporti e Logistica op. Conduzione del mezzo navale / Istituto Tecnico - Chimica Materiali e Biotecnologie op. Chimica dei materiali

 SARI071019
 Sede di Agropoli: Istituto Professionale Manutenzione e Assistenza Tecnica - App.ti, Impianti e Servizi Tecnici Ind. li e Civili

 Sito web:
 www.iisvicodevivo.edu.it
 E-mail: sais07100n@istruzione.it

## All'attenzione degli Studenti delle classi quinte

ISTITUTO ISTRUZIONE SUPERIORE - "G. VICO - DE VIVO"-AGROPOLI Prot. 0012007 del 21/11/2023 V (Uscita)

dell'I.I.S. "Vico de Vivo"

## Oggetto: Partecipazione autonoma al Salone dello Studente di Napoli.

Si informano gli **Studenti delle Classi Quinte** che nei giorni 22 e 23 novembre, al Museo Nazionale Ferroviario di Pietrarsa, sarà possibile partecipare autonomamente alle attività di Orientamento del Salone dello Studente.

Gli stessi avranno qui l'opportunità di conoscere tutti i corsi di laurea offerti dalle università, dalle accademie e dagli istituti tecnici superiori post-diploma, di dialogare con i tutor di atenei, accademie, ITS, e con rappresentanti di enti pubblici e privati che si occupano della formazione dei giovani a 360 gradi. Potranno simulare i test di ammissione per i corsi a numero chiuso, valutare le proprie soft skills (le competenze funzionali alla società di oggi) e confrontarsi con professionisti, professori.

Al Salone dello Studente si trovano anche tanti laboratori pratici e stand di istituti di alta formazione per capire concretamente in cosa consistono gli odierni corsi post-diploma e le attività professionali alle quali preparano.

Si consiglia di consultare il programma e la mappa dell'evento così da organizzare al meglio la propria visita. Infatti nelle aule si potrà partecipare a numerose presentazioni di corsi e professioni, mentre agli stand si avrà l'opportunità di porre domande specifiche e chiedere chiarimenti.

Ci si può prenotare sul sito <u>www.salonedellostudente/Napoli</u> (in allegato la procedura di iscrizione) -

Mail: salonedellostudente@class.it

Si ricorda che senza l'iscrizione non si potrà ricevere, a conclusione della visita, l'**attestato di frequenza**, valido anche ai fini del PCTO, per giustificare l'assenza a scuola per quella giornata.

La Docente Orientatrice Prof.ssa Fulvia Grillo

Il Dirigente Scolastico Dott. ssa Teresa Pane Firma autografa sostituita a mezzo stampa ai sensi dell'art. 3, co. 2, DL.vo39/1993

## PROCEDURA PER ISCRIVERSI AL SALONE DELLO STUDENTE

**1.** Per prenotare l'ingresso all'evento, se si è già iscritti alla piattaforma effettuare il Login > Tasto in alto a destra ACCEDI.

2. Se non si è iscritti alla piattaforma > Tasto in alto a destra ACCEDI > selezionare **<u>REGISTRATI</u>** e seguire le indicazioni.

Una volta effettuata la registrazione alla piattaforma, controllare di aver ricevuto la mail di conferma nella propria casella di posta elettronica (anche in posta desiderata) e cliccare sul link contenuto che confermerà la vostra registrazione (da: Campus Orienta Digital, oggetto: Campus Orienta Digital – Richiesta attivazione account).

**3.** Ora è possibile prenotare l'ingresso all'evento, quindi clicca sul bottone in basso ISCRIVITI AL SALONE.

4. A questo punto verrai reindirizzato al Calendario dove potrai selezionare il giorno che più preferisci cliccando sulle frecce a sinistra e a destra sullo sfondo blu.

**5.** Una volta selezionato il giorno, per prenotare l'ingresso, clicca sulla freccia blu in alto a destra a fianco di "Posti disponibili".

6. In questo modo visualizzerai un modulo da compilare in ogni sua parte.

Raccomandiamo di compilare tutti i campi durante l'iscrizione – anche quelli non obbligatori. 7. Adesso per ultimare la richiesta di prenotazione spunta la casella relativa al consenso della privacy policy.

8. Cliccando su PRENOTA la registrazione è completata. Riceverai la mail di conferma d'iscrizione al Salone alla vostra casella mail (da: Campus Orienta Digital – Oggetto: Campus Orienta Digital – CONFERMA PRENOTAZIONE).

Se così non fosse suggeriamo di controllare anche la casella di Posta Indesiderata.

9. Entro le 48 ore successive, il docente dovrà fare iscrivere singolarmente gli studenti che parteciperanno all'evento, condividendo loro il link che troverà nel PDF allegato per e-mail.
10. In caso di difficoltà durante la procedura o se non hai ricevuto la mail di conferma inviare una mail a <u>salonedellostudente@class.it</u> indicando il Salone presso cui ci si è iscritti ed il

nome della Scuola, nonché la provincia.